# **Release Notes**

Global VPN Client

#### SonicWALL Global VPN Client 4.2.6

| Contents                                   |       |  |
|--------------------------------------------|-------|--|
| Pre-Installation Recommendations           |       |  |
| <ul> <li>Platform Compatibility</li> </ul> | <br>1 |  |
| <ul> <li>New Features</li> </ul>           | <br>1 |  |
| Troubleshooting                            | 2     |  |

## **Pre-Installation Recommendations**

SonicWALL strongly recommends you follow these steps before installing Global VPN Client (GVC) 4.2.6:

- For Vista systems, it is required that you update device drivers for each Network Adapter card to the latest available versions. You can check the NIC vendor Web site for these updates.
- For systems with client based firewalls, verify that the firewall clients are Vista Compatible. Upgrade the firewall software to the latest version. Or, if you are not actively using the client, uninstall it prior to installing SonicWALL GVC. Note: Norton Internet Security can cause compatibility problems during installation. If it is not currently in

 use, it is recommended that you uninstall Norton before installing SonicWALL GVC.
 SonicWALL GVC encounters run time conflicts when it co-exists with any 3<sup>rd</sup> party IPsec VPN clients. Uninstall all IPsec VPN clients prior to installing SonicWALL GVC.

• Fresh installs of the SonicWALL GVC 4.2.6 are recommended over upgrading from the beta release.

## **Platform Compatibility**

The SonicWALL Global VPN Client (GVC) 4.2.6 release supports the following platforms:

- 1. Network Security Appliance (NSA) E-Class series
- 2. TZ series
- 3. PRO series
- 4. TELE series
- 5. SOHO series
- 6. GX series

The SonicWALL GVC 4.2.6 release is compatible with the following firmware releases: 6.4.2.0, 6.5.0.4, 6.6.0.x, SonicOS 1.0.0.2, SonicOS Standard 2.0.0.2 (or higher), and SonicOS Enhanced 2.0.0.2 (or higher).

The SonicWALL GVC 4.2.6 release is compatible with the following operating systems: Windows 2000, Windows XP, and Windows Vista (64 bit).

Windows NT 4.0, Windows ME, Windows 98, and Windows 95 are not supported.

### **New Features**

The following new feature is supported in the SonicWALL GVC 4.2.6 release:

• **64-bit Compatibility**: SonicWALL GVC 4.2.6 is fully compatible with the Windows XP and Vista 64-bit operating system.

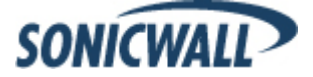

## Troubleshooting

The following is the troubleshooting procedure for the SonicWALL GVC 4.2.6 release:

## **Trouble Shooting Process for GVC:**

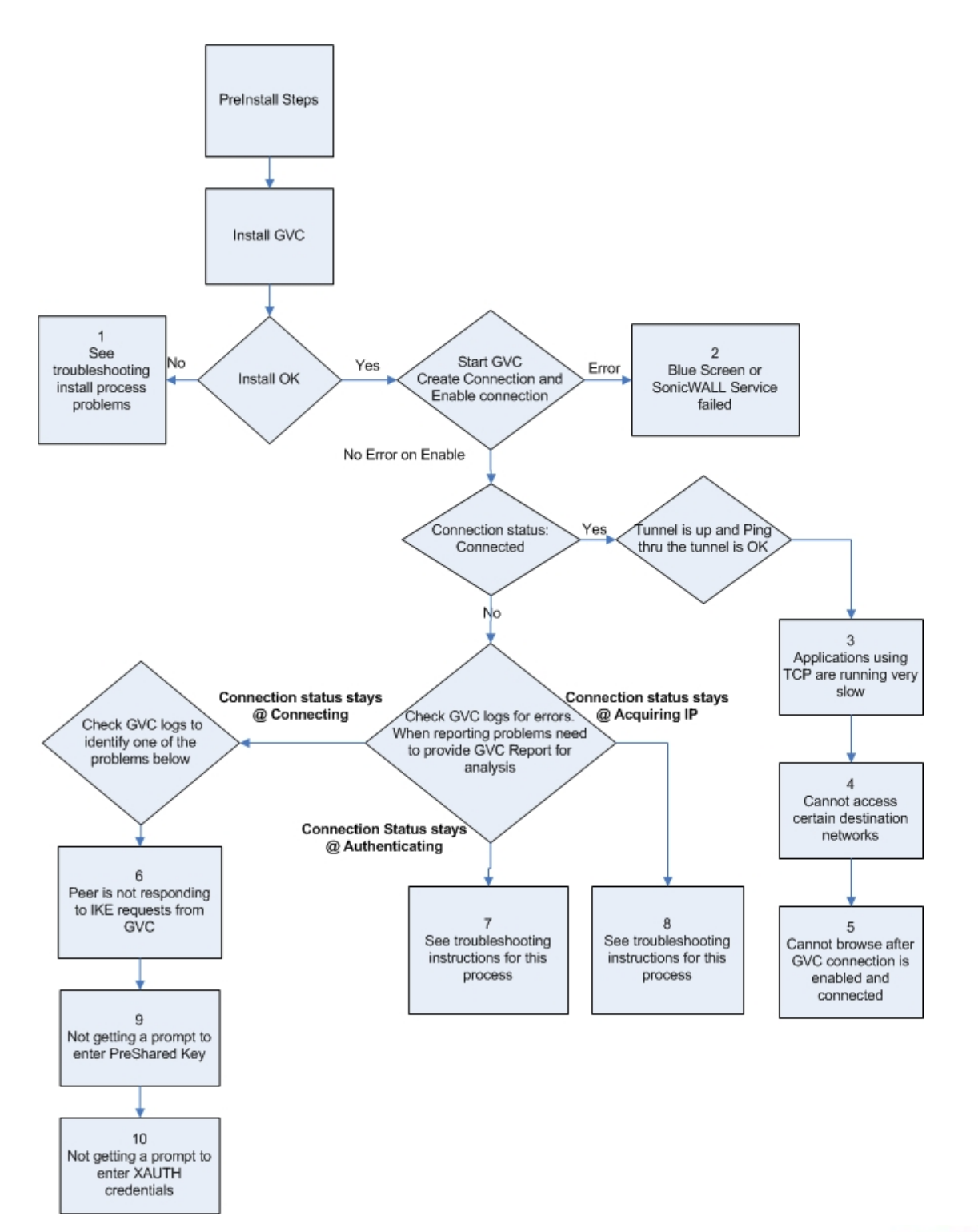

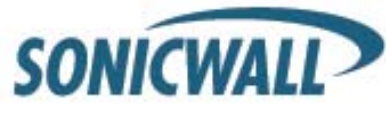

**Note:** If you need to debug run time problems after a successful SonicWALL GVC install, refer to the SonicWALL GVC logs to detect the error condition(s). Some problems may also require information from the firewall logs. Reporting SonicWALL GVC run time problems to technical support requires that you submit SonicWALL GVC and/or Firewall logs for analysis.

Detailed troubleshooting processes are explained for the following issues:

| • | Process 1: Debug Install Issue                                                                              | 3 |
|---|----------------------------------------------------------------------------------------------------|---|
| • | Process 2: Post-Install Errors                                                                              | 4 |
| • | Process 3: TCP Applications on Vista are Slow                                                               | 5 |
| • | Process 4: Cannot Access Certain Destination Networks                                                       | 5 |
| • | Process 5: Cannot Browse the Internet after SonicWALL GVC Connection is Enabled and Connected               | 6 |
| • | Process 6: Peer is not Responding to ISAKMP Requests from SonicWALL GVC; Check SonicWALL GVC Logs to Verify | 6 |
| • | Process 7: Stuck on Authenticating when SonicWALL GVC Connection is Enabled                                 | 6 |
| • | Process 8: Failed to Obtain DHCP Lease for the Virtual Adapter                                              | 7 |
| • | Process 9: Not Getting a Prompt to Enter a PreShared Key (PSK)                                              | 8 |
| • | Process 10: Not Getting a Prompt to Enter XAUTH Credentials                                                 | 8 |
|   |                                                                                                    |   |

## Process 1: Debug Install Issue

**Note:** If SonicWALL GVC was an upgrade install, then first uninstall SonicWALL GVC, reboot your computer and then run setup again. If you encounter an error, follow the troubleshooting instructions.

#### A) Blue Screen during Install Process:

If you get a blue screen after the upgrade to SonicWALL GVC 4.2.6.x, provide the following file **%SystemRoot%\Minidump.dmp** (%SystemRoot% is usually C:\Windows) to Tech support in order to troubleshoot further.

For someone who can reproduce the BSOD, choosing 'Kernel memory dump' could be of even more help as it should have more information. To get detailed memory dump need to set the following;

Start->Computer, right-click on 'Computer' and select 'Properties'. Choose 'Advanced system settings' and then choose 'Settings' under 'Startup and Recovery'. The settings are under the 'System failure' section. The dump file will by default be written to the %SystemRoot%\MEMORY.DMP file.

#### B) SonicWALL GVC install fails due to the following error:

| SonicWAL | L Global VPN Client - InstallShield Wizard                                                                                        |
|----------|----------------------------------------------------------------------------------------------------|
| 4        | It appears that you've uninstalled the SonicWALL Global VPN Client.<br>You need to reboot your computer before Setup can proceed. |
|          | ОК                                                                                                    |

This error could happen in the following cases:

- a) Installing SonicWALL GVC without a reboot after GVC uninstall.
- b) Hard reset during the install operation.
- c) SonicWALL GVC install is an upgrade from an earlier GVC Beta version.

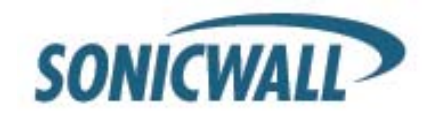

Reboot your computer and then run setup again. If it still results in the same error, then do the following.

- 1. Right-click on the Command Prompt icon and select **Run as administrator**.
- 2. Change directory to %SystemRoot%\system32\drivers (%SystemRoot% is C:\Windows).
- 3. Type net stop SWIPsec.sys. You may see either success or failure returned.
- 4. Rename SWIPsec.sys to SWIPsec.sys.bak (if SWIPsec.sys exists in this directory).

Now run setup again and install SonicWALL GVC.

#### C) SonicWALL GVC Install is stuck while installing the SonicWALL Virtual Adapter:

You may have to do a hard reset if the installation is stuck during the install of the Virtual Adapter. After power up, uninstall SonicWALL GVC and reboot your computer. Now verify that SonicWALL Virtual Adapter does not exist. Go to Start->Control Panel->Network and Internet->Network and Sharing Center->Manage Network Connections page. If it still exists after the SonicWALL GVC uninstall, it is most likely due to registry corruption during the hard reset.

Manually uninstall SonicWALL Virtual Adapter as follows:

- 1. Go to Start->Computer, right-click on 'Computer' and select 'Properties'.
- 2. Choose 'Device Manager' and then choose 'Network adapters'
- 3. Right-clik 'SonicWALL VPN Adapter' and uninstall this adapter.
- 4. Select the 'Delete the driver software for this device' checkbox.
- 5. Change to the %SYSTEMROOT%\System32\Drivers directory and delete SWVNIC.SYS.
- 6. Reboot your machine.
- 7. After power up, install SonicWALL GVC again.

#### D) SonicWALL GVC Install fails due to following error:

"SWGVCSVC Module has Stopped Working"

This error indicates that the installer failed to install SonicWALL services. Run SonicWALL GVC installer for the second time.

## Process 2: Post-Install Errors

These problems are seen after the successful install.

- 1) Blue Screen
- 2) Failed to run SonicWALL service.

#### Blue Screen:

**Network Adapter Card drivers:** Check if you are using the latest driver for each Network Adapter card installed on your computer. If it is not, then you have to first upgrade to this latest version of the driver and then run SonicWALL GVC again.

**Trend Micro firewall:** If you have installed this client based firewall, then check to make sure it is the latest version from the Vendor Website. If it is and you are still getting Blue screen, then disable the Trend Micro Common firewall driver binding from the properties of the Virtual adapter. On Vista, go to Start->Control Panel->Network and Internet->View network status and tasks->Manage network connections. Select SonicWALL Virtual adapter and right-click to select properties and then disable Trend Micro Common firewall driver binding.

If the blue screen still persists, then you need to provide the following to tech support for further investigation.

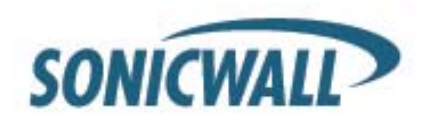

## **Release Notes**

After the upgrade to SonicWALL GVC 4.2.x.x, if you get a blue screen, provide the following file **%SystemRoot%\Minidump** (%SystemRoot% is usually C:\Windows) to Tech support in order to troubleshoot further.

For someone who can reproduce the BSOD, choosing 'Kernel memory dump' could be of even more help as it should have more information. To get detailed memory dump need to set the following;

Start->Computer, right-click on 'Computer' and select 'Properties'. Choose 'Advanced system settings' and then choose 'Settings' under 'Startup and Recovery'. The settings are under the 'System failure' section. The dump file will by default be written to the %SystemRoot%\MEMORY.DMP file.

#### Failed to run SonicWALL Service:

Open a DOS command prompt window by right-clicking on the icon and select 'Run as administrator'. Change directory to SonicWALL GVC install directory, (Usually \Program Files\SonicWALL\SonicWALL Global VPN Client) and type the following commands.

Net stop SWGVCSVC Net start SWGVCSVC

### Process 3: TCP Applications on Vista are Slow

The issue is caused by Windows Scaling being handled incorrectly by the firewall device. To manually disable windows scaling, run the following command from the command prompt: "netsh interface tcp set global autotuning=disabled"

Refer to the following URL for more information on this problem: <u>http://support.microsoft.com/kb/934430</u>

## Process 4: Cannot Access Certain Destination Networks

- A) From SonicWALL GVC menu select, File->Properties->Status tab. In the connection section, select Details button. Verify the destination network you are trying to reach, exists in the Destination Proxy IDs list. The information is user specific and can be controlled in the Group VPN Policy on the firewall. This verification can also be done from a SonicWALL GVC report and can be found under the following heading;
  - i. Destination Networks
  - ii. -----
  - iii. 192.168.0.0/255.255.255.0/BOOTPS: Phase 2 Complete
  - iv. 192.168.0.0/255.255.255.0/Any: Idle

This destination proxy ID list is generated on a per user basis so it is possible the user access list is missing the required destination networks.

B) If Step 1 is verified and it still fails, then verify the route to and from the destination network is correct on the firewall side. This may require a packet capture either on the SonicWALL appliance or an external packet capture on the host you are trying to reach.

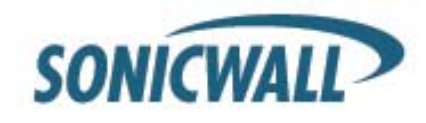

## Process 5: Cannot Browse the Internet after SonicWALL GVC Connection is Enabled and Connected

Generate SonicWALL GVC report (Help->Generate Report menu) and verify if the policy is a tunnel all policy. Check that the default route points to the correct interface. If the policy is tunnel all, then a packet capture on the SonicWALL appliance should provide information if the packet is dropped at the firewall due to an incorrectly configured or unavailable rule to route the Internet packets. In order to help trace this, start a continuous ping from SonicWALL GVC client to 4.2.2.2 and use the packet capture utility on the firewall to trace the packet destination.

## Process 6: Peer is not Responding to ISAKMP Requests from SonicWALL GVC; Check SonicWALL GVC Logs to Verify

- A) Verify host running SonicWALL GVC application has Internet connectivity and can browse the Internet. If not, then fix this problem and then go to Step B.
- B) Verify the Peer gateway is running and the <zone> Group VPN policy is enabled. If you have other SonicWALL GVC clients connecting to the same firewall on the same interface of the firewall, then this is not a problem. Go to Step C.
- C) SonicWALL GVC works from certain locations and this error message only shows up when you are behind certain NAT device. There are two possible scenarios. NAT device is blocking IKE traffic from SonicWALL GVC (Vista OS) since it is not using defined UDP source port (500) for IKE. This is currently only a problem with SonicWALL GVC running on Vista. In order for SonicWALL GVC to use the defined IKE source port, start SonicWALL GVC by right-clicking on the icon and then select 'Run as administrator'. If SonicWALL GVC still cannot connect, then go to Step D
- D) It is possible that this NAT device is blocking IKE traffic and so requires a rule (policy) to allow IKE packets from SonicWALL GVC. To verify if the IKE traffic from SonicWALL GVC is reaching the Peer gateway, use the event logs (Network Debug Category enabled) or packet capture on the SonicWALL appliance. If the Peer gateway does not get the IKE packets, then it is the NAT device in the middle or ISP that is dropping the IKE packets. Consult the NAT device manual or ISP to troubleshoot this problem.

## Process 7: Stuck on Authenticating when SonicWALL GVC Connection is Enabled

Important: Check SonicWALL GVC logs to get the state of the connection progress. Most likely causes:

- A) Group VPN Configuration error on the Firewall. Check if the user has VPN access list assigned. (With or Without XAUTH this is required)
- B) SonicWALL GVC logs show Phase 2 error. This should never happen with SonicWALL GVC. Delete the connection and create a new one and then try to connect again. The user has to enter the preshared key if the firewall GroupVPN setting "Use Default Key for Simple Client Provisioning" is not enabled. They will also enter their XAUTH credentials as they normally do on new connections, if the firewall XAUTH checkbox is on for GroupVPN
- C) SonicWALL GVC logs shows Phase 2 error. This should never happen with SonicWALL GVC. Delete the connection and create a new one and then try to connect again. The user has to enter their XAUTH credentials and the preshared key if default provisioning key is not enabled.
- D) Check if the firewall has license for SonicWALL GVC connection. If it has, then check if the number of concurrent SonicWALL GVC connections does not exceed the licensed number.

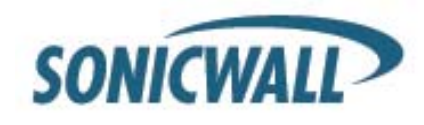

## Process 8: Failed to Obtain DHCP Lease for the Virtual Adapter

Note: Try a reboot first. If that does not help follow these steps:

- A) Verify that no 3<sup>rd</sup> party IPsec VPN clients are installed on your computer. Uninstall any existing IPsec VPN clients (including SonicWALL GVC), reboot, and then install SonicWALL GVC again.
- B) Dell Wireless WLAN 4.10+ wireless network driver includes VLAN Priority Support which conflicts with getting a DHCP lease for the SonicWALL Virtual Adapter. Check if VLAN Priority Support is enabled. If it is, disable it by performing the following steps:
  - Right-click My Computer on the desktop and click Properties. NOTE: If there is no My Computer icon on the desktop, click Start and right-click My Computer on the right column of the Start menu.
  - 2. When the System Properties window appears, click the Hardware tab and click Device Manager.
  - 3. When the **Device Manager** window appears, click the <+> next to **Network Adapters** and doubleclick **Dell Wireless WLAN Adapter**.
  - 4. When the **Dell Wireless WLAN Adapter Properties** window appears, click the **Advanced** tab.
  - 5. Scroll down to VLAN Priority Support and click to highlight.
  - 6. Select **Disable** from the drop-down menu under the **Value:** field.
  - 7. Click OK to close the Dell Wireless WLAN Adapter Properties window.
  - 8. Click the X button in the upper right-hand corner of the Device Manager window to close it.
- C) Verify DNE binding is enabled for the SonicWALL Virtual Adapter. Go to Start->Control Panel->Network and Internet->Network and Sharing Center->Mange network connections page. Select SonicWALL Virtual Adapter and right-click on properties. On the properties page verify Deterministic Network Enhancer binding is enabled.
- D) If this is a new setup, verify configuration on the firewall. Enable Network Debug category logs to show the DHCP transaction messages. Based on the logs you can determine if the DHCP request is received from the client and if the DHCP server responded to this request. If it is an already working setup, and only SonicWALL GVC on Vista is having this problem, then go to step B.
- E) If you are running a client-based software firewall on the Vista machine, check if the version is Vista compatible. If it is not, then upgrade to the latest version. If it does not work after the upgrade, then add a rule to allow TCP/UDP port 67/68. If this does not fix the problem, then go to step C. (Note: There were numerous problems reported with Norton Internet Security Suite. If you have this software installed, then the final try is to uninstall Norton and reboot your computer and then try again)
- F) Disable the software firewall completely and then try again. If this does not work, then go to Step E.
- G) Change the default setting for this connection for NAT Traversal from Automatic to Disabled. To select the connection, go to File->properties->Peer->Edit tab to change this setting.

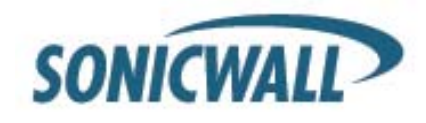

## Process 9: Not Getting a Prompt to Enter a PreShared Key (PSK)

This could happen due to process 6 error condition above. If that is not the case, then PSK prompt is only available if the Simple provisioning key is not enabled on the <zone> Group VPN Policy. After the PSK is entered for the first time, it is saved in the encrypted configuration file. Unless the PSK in Group VPN policy is changed the PSK is never prompted again.

## Process 10: Not Getting a Prompt to Enter XAUTH Credentials

This could happen due to process 6 error condition above. If that is not the case, then XAUTH prompt is only available if it is enabled on the <zone> GroupVPN Policy. XAUTH credentials are allowed to be cached in the encrypted configuration file only it is allowed on the <zone> Group VPN policy.

P/N: 232-001690-00 Rev. A Document version: March 17, 2009

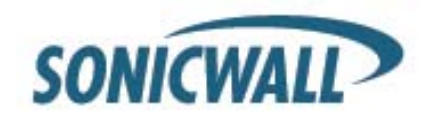